### OUVRIR UNE FEUILLE VIERGE

- Fichier / Nouveau
- choisir une couleur de fond

- donner les valeurs souhaitées à largeur et hauteur (par exemple 640x480 pixels) OK

# OUVRIR UNE IMAGE ENREGISTRÉE

Fichier / Ouvrir...

- choisir le répertoire, cliquer sur le titre du fichier désiré puis sur Ouvrir

### ENREGISTRER

Fichier / Enregistrer sous ...

- choisir un type : gif ; jpg ou bmp
- taper le nouveau nom attribué au dessin puis Enregistrer
- > si vous avez choisi le type jpg, vous devrez positionner
- l'index vers 95 (qualité supérieure) et vérifier avec l'aperçu que l'image ne se dégrade pas trop.

#### SI LES IMAGES SONT DESTINEES

A ILLUSTRER UN SITE WEB :

> avec le type .jpg , choisissez également le sous-type "Format progressif"

### SCANNER UNE IMAGE

Fichier / Importation Twain / Sélectionner la source > choisir éventuellement le scanner correct Sélectionner Fichier / Importation Twain / Numériser une image... > le programme du scanner démarre... - voir maintenant la notice de votre scanner...

#### IMPRIMER

Fichier / Imprimer > choisissez les options / Imprimer

### SELECTIONNER UNE PARTIE DE L'IMAGE

- l'outil de sélection par défaut est le rectangle. Pour changer sa forme :
Sélection / changer la forme...

> choisir une forme

- "dessiner" à la souris autour de la partie à sélectionner...

### COUPER

- faire une sélection, puis Edition / Couper

#### COLLER

- > pour coller dans l'image active : Edition / Coller
- glisser la sélection à l'emplacement désiré
- pour la fixer définitivement effectuer un clic DROIT dessus / Valider le collage
- > pour créer une nouvelle image : Edition / Coller en tant qu'image

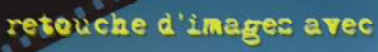

otoFiltre

(freevare)

de Anisonito De Churz

6.5.2

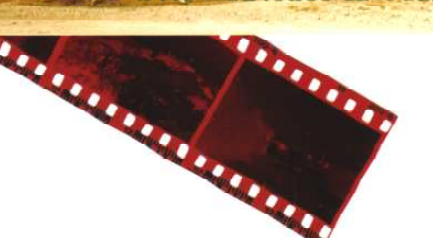

### COPIER

- faire une sélection, puis Edition / Copier
- vous pouvez maintenant coller cette sélection d'image autant de fois que désiré avec Edition / Coller

### TRANSFORMER UNE IMAGE COULEUR EN NUANCES DE GRIS

Filtre / Couleur / Niveau de gris Si cela n'est pas possible : Image / Mode / Couleurs RVB , puis réessayer

### LA BARRE D'OUTILS DE PHOTOFILTRE :

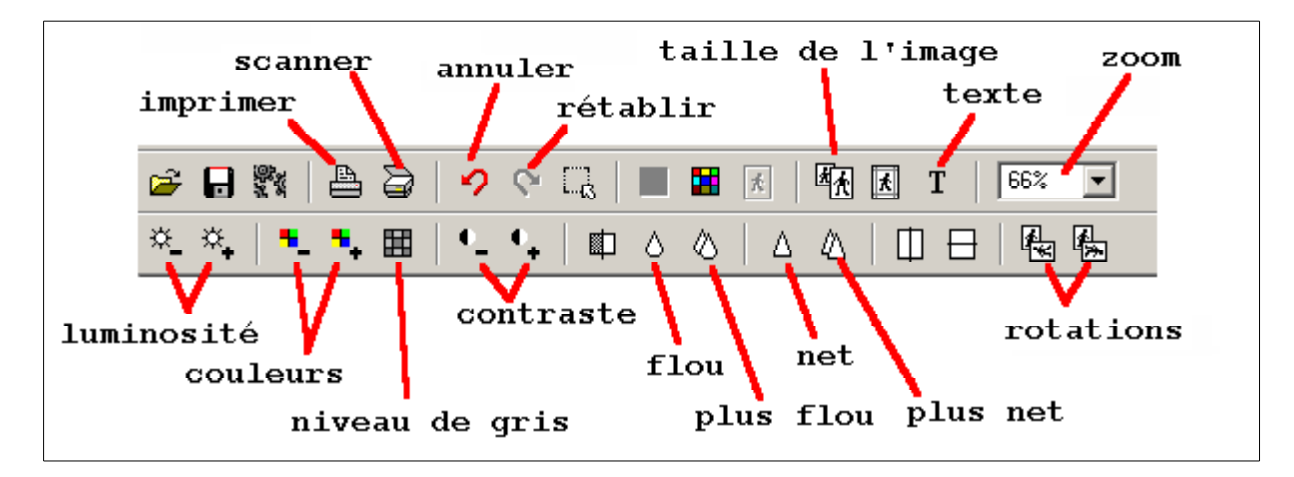

### DESSINER UNE BULLE (un PHYLACTERE)

- vérifier la couleur du papier (blanc ou clair)
- prendre l'outil sélection (flêche) puis la forme ellipse (rond)
- dessiner la bulle ; appuyer sur la touche Suppr du clavier
- prendre la forme polygone
- dessiner la flêche ; appuyer sur la touche Suppr du clavier
- clic DROIT sur la sélection / masquer la sélection

## INSÉRER DU TEXTE

- prendre l'outil "texte" (T)
- choisir police, style, corps, couleur, etc...
- écrire le texte dans le cadre du bas
- cliquer sur OK
- déplacer le texte avec la souris, le fixer avec un clic DROIT / valider le texte

## AMÉLIORER UNE IMAGE (PHOTO)

- si l'image est trop claire ou trop sombre : Réglage / correction gamma

Vous pouvez également agir sur le contraste, la luminosité, la saturation des couleurs en agissant sur les boutons de la barre d'outils

#### REDIMENSIONNER UNE IMAGE

Image / Taille de l'image

- cocher les cases "conserver les proportions" et "optimiser"

- indiquer les dimensions désirées en pixels

OK